Инструкция по работе в мобильном приложении ActiveMap Mobile для OC iOS.

Как установить мобильное приложение на смартфон?

Авторизация в мобильном приложении возможна несколькими способами:

## 1. Авторизация в приложении с использованием персональной ссылки-приглашения

Администратор формирует ссылку-приглашение в web-приложении и отправляет ее сотруднику, используя привычный мессенджер.

1.1. Перейдите по ссылке. Для установки приложения в загрузившемся окне App Store нажмите 🗘.

1.2. Откройте приложение.

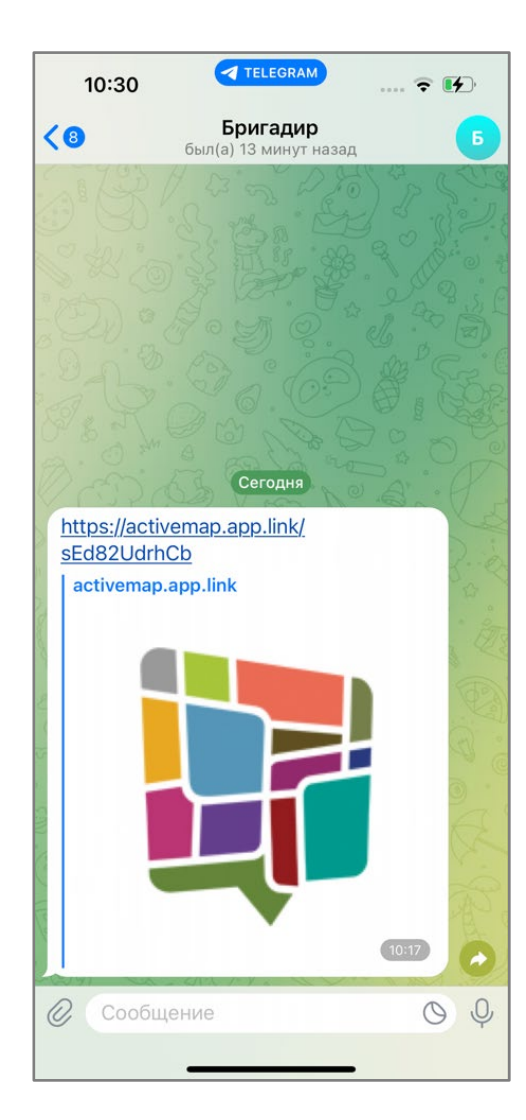

| 12:04                                                                                                    |                                                                                   | 🗢 🔳)                                                                                                    |
|----------------------------------------------------------------------------------------------------|-----------------------------------------------------------------------------------|----------------------------------------------------------------------------------------------------|
| Поиск                                                                                                    | Active                                                                            | Map Mobile                                                                                                    |
|                                                                                                    |                                                                                   | ۵. C                                                                                                    |
| 34 ОЦЕНКИ                                                                                                    | BO3PACT                                                                           | КАТЕГОРИЯ                                                                                                    |
| 2,6                                                                                                    | 4+                                                                                | $\triangleleft$                                                                                                    |
| ***                                                                                                    |                                                                                   | Производительно                                                                                                    |
| Что новог                                                                                                    | 0                                                                                 | История версий                                                                                                    |
|                                                                                                    |                                                                                   |                                                                                                    |
| Версия 6.9<br>• Обновлен ин                                                                                                    | терфейс реги                                                                      | 1 нед назад<br>страции и ввода                                                                                                    |
| Версия 6.9<br>• Обновлен ин<br>учетных даннь<br>добавлена инф<br>Обзор                                                                                                    | терфейс реги<br>іх пользовате<br>рормация о по                                    | 1 нед назад<br>страции и ввода<br>ля. Также<br>олитике еще                                                                                                    |
| Версия 6.9<br>• Обновлен ин<br>учетных даннь<br>добавлена инф<br>Обзор                                                                                                    | терфейс реги<br>IX пользовате<br>рормация о по<br>зние для учёта<br>монторинга их | 1 нед назад<br>страции и ввода<br>ля. Также<br>олитике еще<br>Создавайте за<br>описанием про<br>фиксанией их                                                            |
| Версия 6.9<br>• Обновлен ин<br>учетных данны<br>добавлена инф<br>Обзор<br>Обзор                                                                                                    | терфейс реги<br>IX пользовате<br>рормация о по<br>ение для учёта<br>монторнига их | 1 нед назад<br>страции и ввода<br>ля. Также<br>олитике еще<br>Создавайте за<br>описанием про<br>фиксацией их<br>17:08<br>Создавайте за<br>описанием про<br>фиксацией их |
| Версия 6.9<br>• Обновлен ин<br>учетных даннь<br>добавлена инф<br>Обзор<br>изавоски<br>выполез<br>и стриложе<br>и стриложе<br>и стрило<br>и стриложе<br>и стриложе<br>и стриложе<br>и стриложе<br>и стриложе<br>и стрило<br>и стрило<br>и стри | терфейс реги<br>IX пользовате<br>рормация о по<br>ониторинга их<br>из             | 1 нед назад<br>страции и ввода<br>ля. Также<br>олитике еще                                                                                                    |

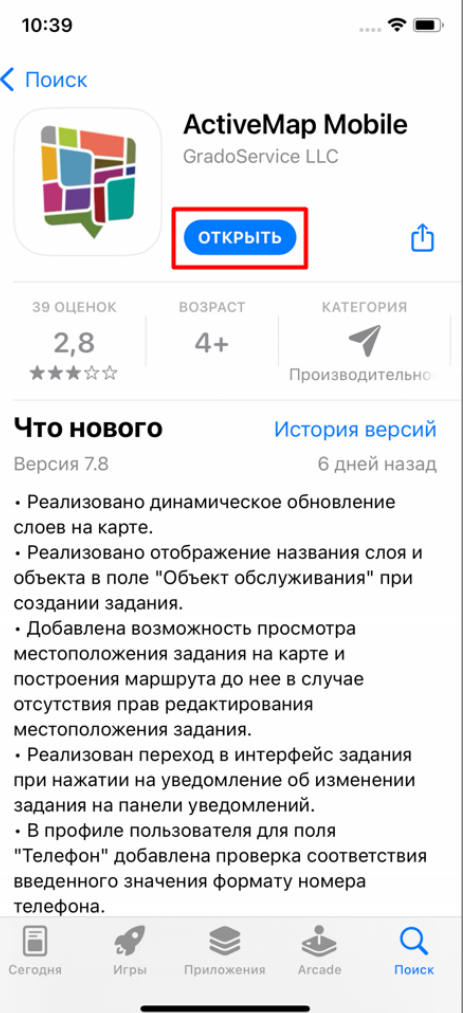

- 1.3. Разрешите приложению отправлять уведомления.
- 1.4. Подтвердите свою авторизацию по данной ссылке, нажав «Принять приглашение».

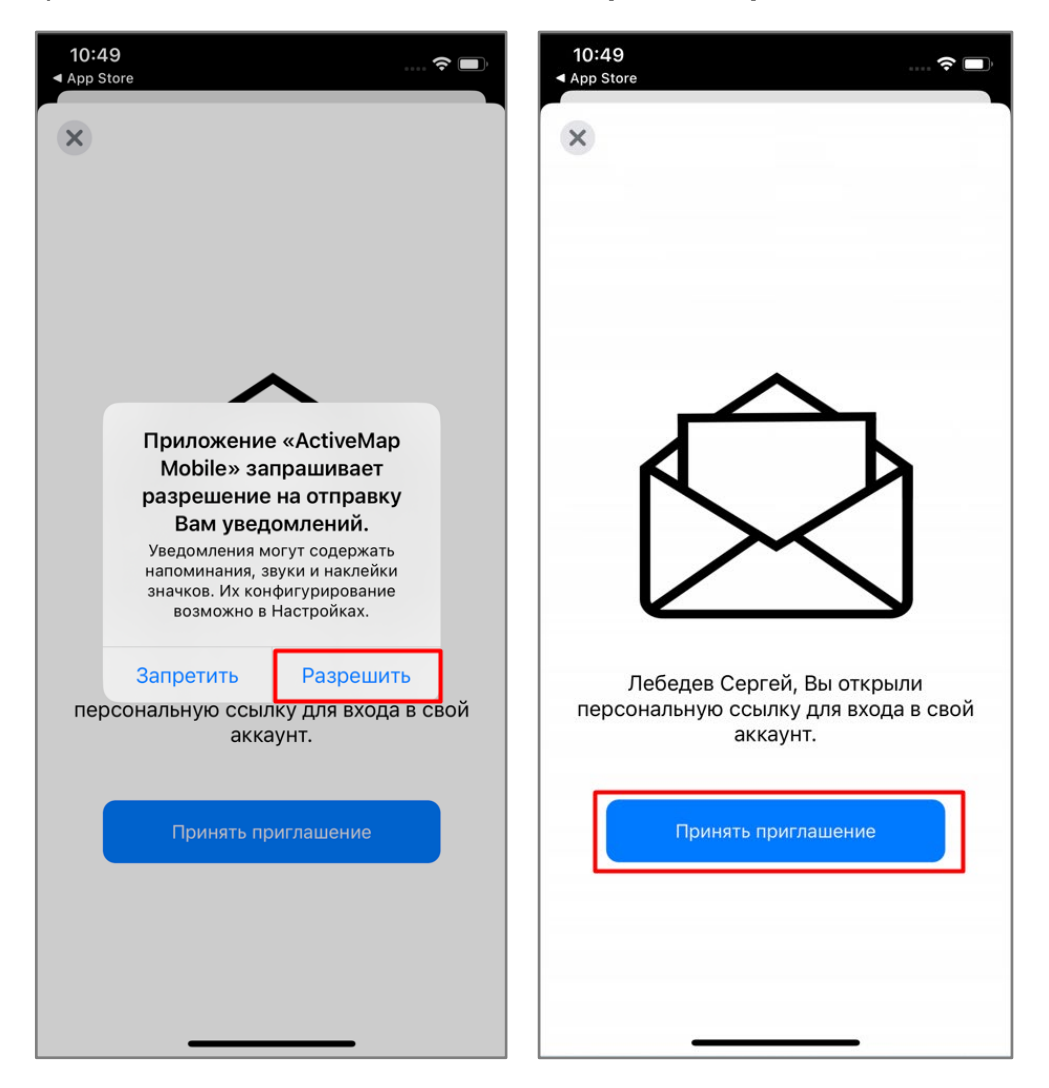

1.5. Для корректной работы мониторинга геопозиции разрешите приложению доступ к местоположению устройства.

| <b>10:51</b>    |                                                                                                    | 🛜 🔲                     | 10:51 | <b>D</b><br>ore                                                                                                    | 🗢 🔲                                  |
|-----------------|----------------------------------------------------------------------------------------------------|-------------------------|-------|----------------------------------------------------------------------------------------------------|--------------------------------------|
| ≡               | Все активные<br>ў                                                                                                    | ₹ +                     | ≡     | <b>Все активные</b><br>0                                                                                                    | ₹ +                                  |
| Pa              | азрешить приложен<br>«ActiveMap Mobile»<br>использовать Вашу<br>геопозицию?                                               | ию<br>»<br>У<br>туп к   |       |                                                                                                    |                                      |
| от<br>пс<br>зад | Службам геолокации дл<br>ображения местоположо<br>празователя и расстояний<br>цаний и других пользоват<br>сокоточно: вкл. | я<br>ния<br>ідо<br>елей |       | Приложение «ActiveM<br>Mobile» запрашивае<br>доступ к Вашим данн<br>движения и фитнес<br>используется для экономии за<br>батареи и изменения тип<br>мониторинга | <b>Лар</b><br>Эт<br>ЫМ<br>аряда<br>а |
| ЖК САЛ.<br>КУПЕ | ABAT                                                                                                    |                         | ſ     | Не разрешать<br>ОК                                                                                                    | _                                    |
|                 | Однократно                                                                                                    |                         |       |                                                                                                    |                                      |
|                 | При использовании                                                                                                    | 1                       |       |                                                                                                    |                                      |
|                 | Запретить                                                                                                    |                         |       |                                                                                                    |                                      |
|                 |                                                                                                    |                         |       |                                                                                                    |                                      |

- 1.6. Авторизация в приложении прошла успешно, можете приступить к работе.
- 1.7. Перейдите в профиль и убедитесь, что мониторинг геопозиции в приложении включен.

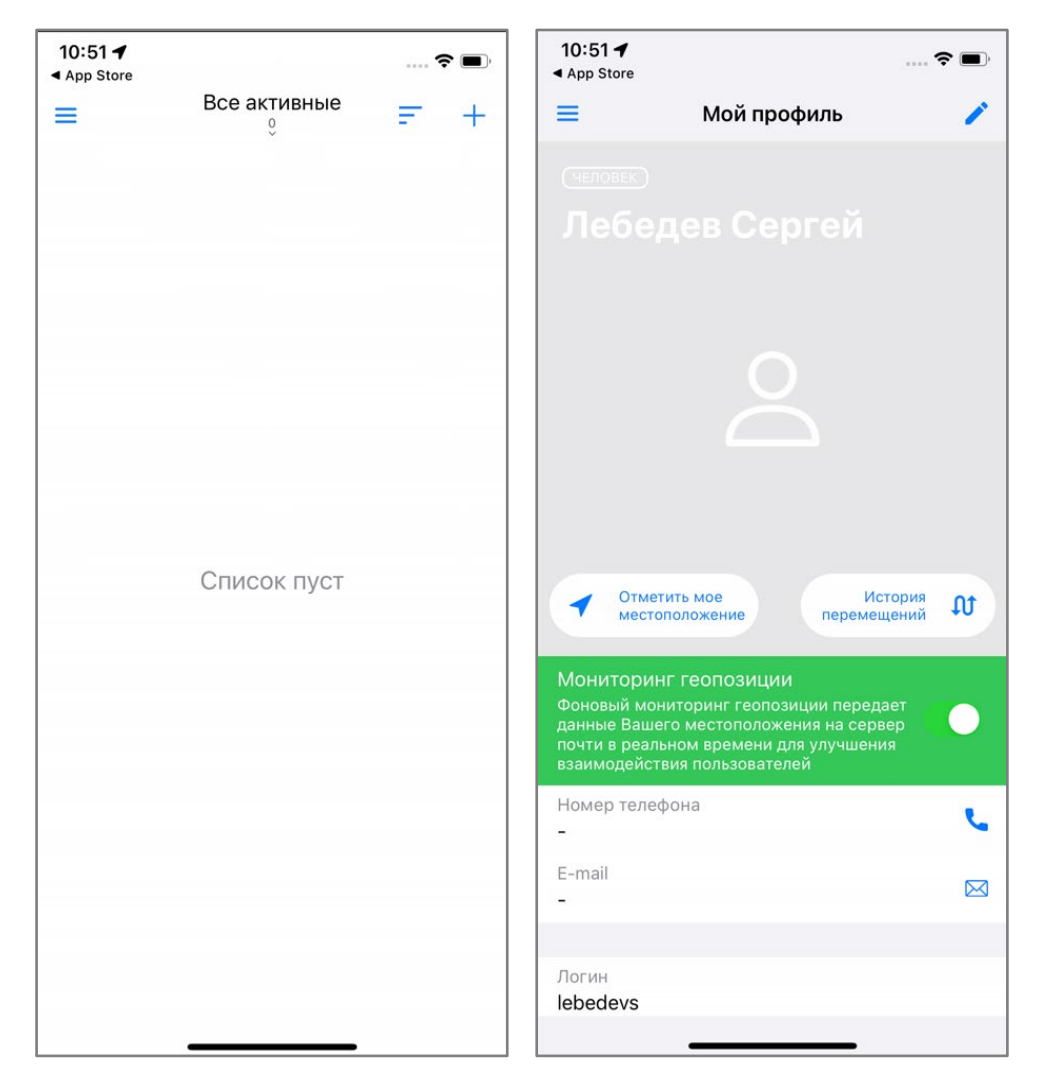

## 2. Авторизация в приложении с использованием публичной ссылки-приглашения

В web-приложении в карточке организации администратор формирует публичную ссылку-приглашение и отправляет ее сотрудникам, используя привычный мессенджер.

2.1. Перейдите по ссылке. Для установки приложения в загрузившемся окне App Store нажмите 🗘.

2.2. Откройте приложение.

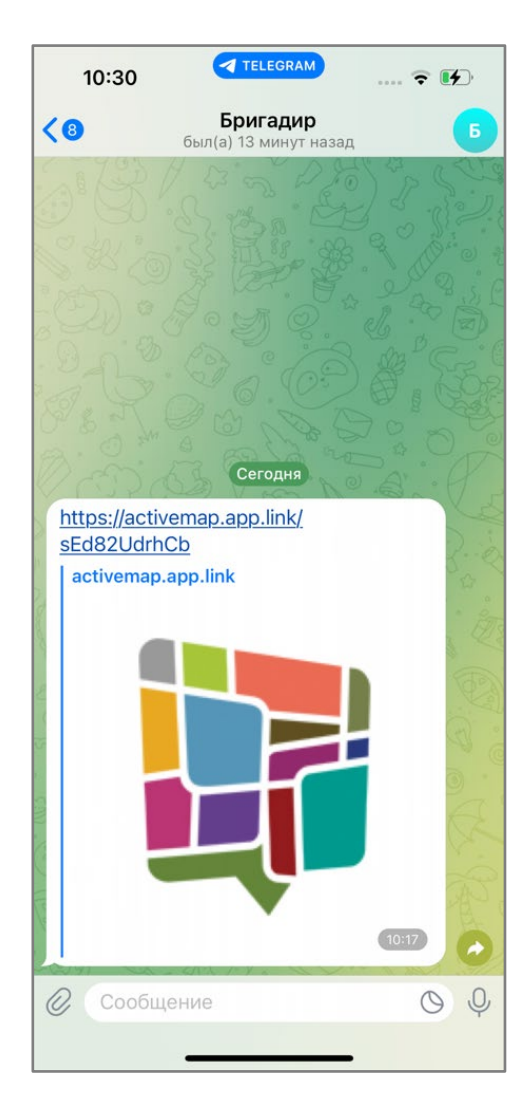

| 12:04                                                                                                    |                                                                                          | ···· 🗢 🔳)                                                                                                    |
|----------------------------------------------------------------------------------------------------|------------------------------------------------------------------------------------------|----------------------------------------------------------------------------------------------------|
| Поиск                                                                                                    |                                                                                          |                                                                                                    |
|                                                                                                    | Active<br>GradoServ                                                                      | Map Mobile                                                                                                    |
|                                                                                                    | $\bigcirc$                                                                               | Û                                                                                                    |
| 34 ОЦЕНКИ                                                                                                    | BO3PACT                                                                                  | КАТЕГОРИЯ                                                                                                    |
| 2,6                                                                                                    | 4+                                                                                       | $\triangleleft$                                                                                                    |
| ★★★☆☆                                                                                                    |                                                                                          | Производительно                                                                                                    |
| Что новог                                                                                                    | 0                                                                                        | История версий                                                                                                    |
|                                                                                                    |                                                                                          |                                                                                                    |
| Зерсия 6.9<br>Обновлен ин<br>четных данны                                                                     | терфейс реги<br>IX пользовате.                                                           | 1 нед назад<br>страции и ввода<br>ля. Также                                                                                                    |
| Зерсия 6.9<br>Обновлен ин <sup>-</sup><br>гчетных данны<br>кобавлена инф<br>Обзор                             | терфейс реги<br>іх пользовате.<br>рормация о по                                          | 1 нед назад<br>страции и ввода<br>ля. Также<br>олитике еще                                                                                                    |
| Версия 6.9<br>• Обновлен ин<br>учетных данны<br>добавлена инф<br>Обзор<br>изавак и<br>выполнея                | терфейс реги<br>IX пользовате,<br>рормация о по<br>ние для учёта<br>монторинга их<br>ия  | 1 нед назад<br>страции и ввода<br>ля. Также<br>олитике еще<br>создавайте з<br>описанием пр<br>очисанием их                                                                                                    |
| Версия 6.9<br>• Обновлен ин-<br>учетных данны<br>добавлена инф<br>Обзор<br>• Приложе<br>выполнея<br>• Приложе | терфейс реги<br>IX пользовате.<br>Бормация о по<br>нике для учёта<br>монторинга их<br>ня | 1 нед назад<br>страции и ввода<br>ля. Также<br>олитике еще<br>соисанием пр<br>оиссанием и<br>описанием и<br>описанием и<br>оп |
| Версия 6.9<br>• Обновлен инт<br>учетных данны<br>добавлена инф<br>Обзор<br>ГС приложе<br>выполнен<br>4:15     | терфейс реги<br>IX пользовате,<br>рормация о по<br>ание для учёта<br>монторинга их<br>из | 1 нед назад<br>страции и ввода<br>ля. Также<br>олитике еще<br>социентор<br>офисациентор<br>офисациентор<br>офисациентор<br>офисациентор<br>офисациентор<br>офисациентор<br>офисациентор<br>офисациентор<br>офисациентор                                                                                                    |

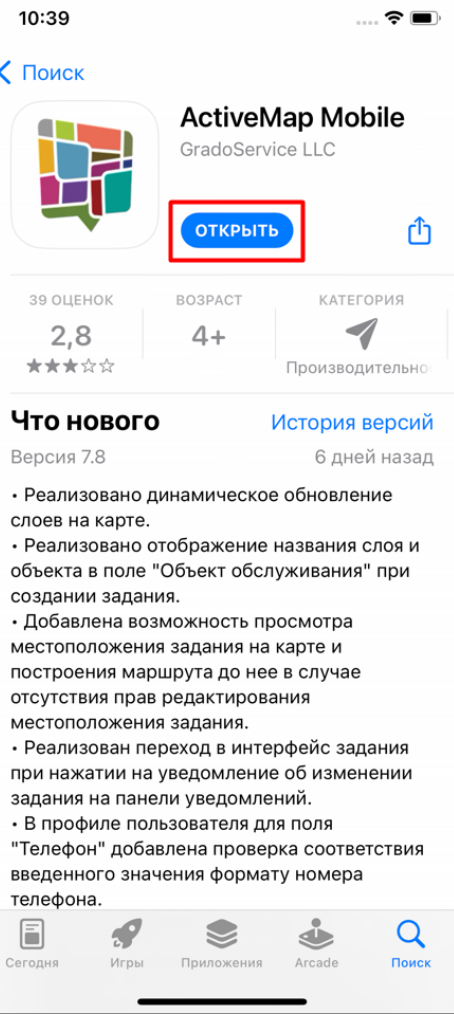

- 2.3. Разрешите приложению отправлять уведомления.
- 2.4. Подтвердите свою регистрацию по данной ссылке, нажав «Принять приглашение».

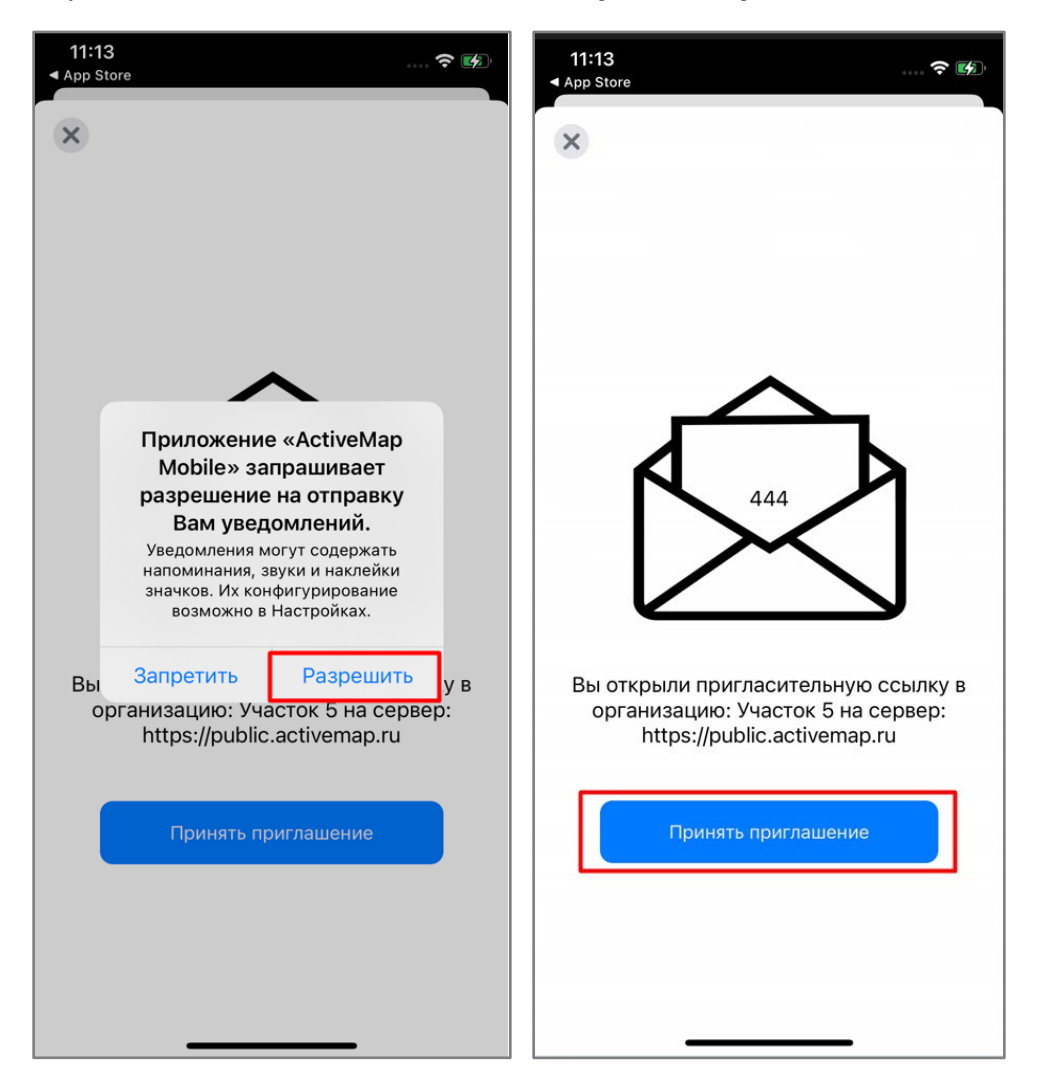

2.5. Введите свой номер телефона, а затем полученный код из смс.

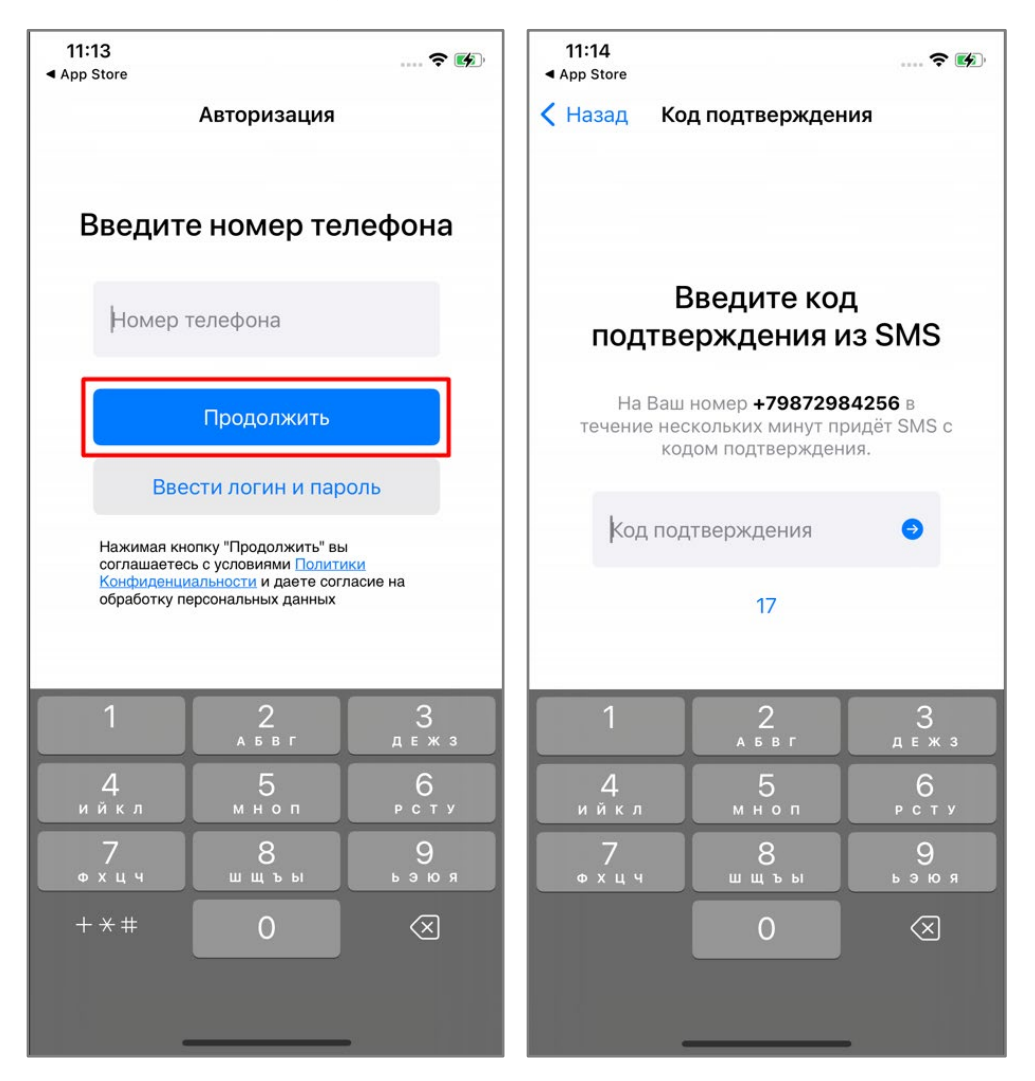

2.6. Авторизация в приложении прошла успешно, можете приступить к работе.

| 11:49 |              | • | r 🕢 |
|-------|--------------|---|-----|
| =     | Все активные | F | +   |
|       | ~            |   |     |
|       |              |   |     |
|       |              |   |     |
|       |              |   |     |
|       |              |   |     |
|       |              |   |     |
|       |              |   |     |
|       |              |   |     |
|       |              |   |     |
|       |              |   |     |
|       | Childok Hyer |   |     |
|       |              |   |     |
|       |              |   |     |
|       |              |   |     |
|       |              |   |     |
|       |              |   |     |
|       |              |   |     |
|       |              |   |     |
|       |              |   |     |
|       |              |   |     |
|       |              |   |     |

## 3. Авторизация в приложении без ссылки-приглашения

- 3.1. В поисковой строке App Store введите наименование приложения ActiveMap Mobile.
- 3.2. Для установки приложения нажмите на кнопку 🗘.
- 3.3. Откройте приложение.

| 12:11 📚 🛤                   | 12:04                                                                   |                                       |                                                                    | 10:39                                                                                                    |                                                |                                                         |
|-----------------------------|-------------------------------------------------------------------------|---------------------------------------|--------------------------------------------------------------------|----------------------------------------------------------------------------------------------------|------------------------------------------------|---------------------------------------------------------|
| Q activemap mobile Oтменить | < Поиск                                                                 |                                       |                                                                    | < Поиск                                                                                                    |                                                |                                                         |
| Q activemap mobile          |                                                                         | Active<br>GradoSe                     | Map Mobile                                                         |                                                                                                    | Active<br>GradoSe                              | Map Mobile                                              |
|                             |                                                                         | $\bigcirc$                            | Û                                                                  |                                                                                                    | открь                                          | њ                                                       |
|                             | 34 ОЦЕНКИ                                                               | BO3PACT                               | КАТЕГОРИЯ                                                          | 39 ОЦЕНОК                                                                                                    | BO3PACT                                        | КАТЕГОРИЯ                                               |
|                             | 2,6<br>★★★☆☆                                                            | 4+                                    | Производительно                                                    | 2,8<br>★★★☆☆                                                                                                    | 4+                                             | Производительно                                         |
|                             | Что нового                                                              | ĺ                                     | История версий                                                     | Что новог                                                                                                    | 0                                              | История версий                                          |
|                             | Версия 6.9                                                              |                                       | 1 нед назад                                                        | Версия 7.8                                                                                                    |                                                | 6 дней назад                                            |
|                             | <ul> <li>Обновлен инте<br/>учетных данных<br/>добавлена инфо</li> </ul> | ерфейс рег<br>пользоват<br>рмация о г | истрации и ввода<br>еля. Также<br>юлитике еще                      | <ul> <li>Реализовано</li> <li>слоев на карте</li> <li>Реализовано</li> <li>объекта в поле</li> <li>создании задав</li> </ul> | динамичесн<br>отображени<br>"Объект об<br>ния. | кое обновление<br>1е названия слоя и<br>служивания" при |
|                             | Обзор                                                                   |                                       |                                                                    | <ul> <li>Добавлена во<br/>местоположен</li> </ul>                                                                            | зможность<br>ия задания і                      | просмотра<br>на карте и                                 |
| qwertyuiop                  | Приложени<br>заявок и мо<br>выполнения                                  | е для учёта<br>ониторинга их          | Создавайте з описанием пр                                          | построения ма отсутствия пра                                                                                                 | ршрута до н<br>в редактирс<br>ия залания       | нее в случае<br>ования                                  |
| asdfghjkl                   | 4:16                                                                    | 0                                     | 17:08                                                              | • Реализован п                                                                                                    | ереход в ин                                    | терфейс задания                                         |
|                             |                                                                         |                                       | < Задачи                                                           | задания на пан                                                                                                    | ели уведомлен                                  | лений.                                                  |
|                             |                                                                         |                                       | Сломанный дверной замок                                            | • В профиле по<br>"Телефон" доб                                                                                              | льзователя<br>авлена пров                      | для поля<br>верка соответствия                          |
| 123 😄 space search          |                                                                         | 0                                     | Описание<br>Необходимо заменить личин<br>замка входной двери (офис | введенного зна                                                                                                    | чения форм                                     | иату номера                                             |
|                             | Сегодня Игры                                                            | Приложени                             | я Arcade Поиск                                                     | Сегодня Игры                                                                                                    | Приложени                                      | я Arcade Поиск                                          |
| ¥ ¥                         | _                                                                       |                                       |                                                                    | -                                                                                                    |                                                |                                                         |

## 3.4. Разрешите приложению отправлять уведомления.

3.5. Для авторизации в приложении нажмите «Войти в систему».

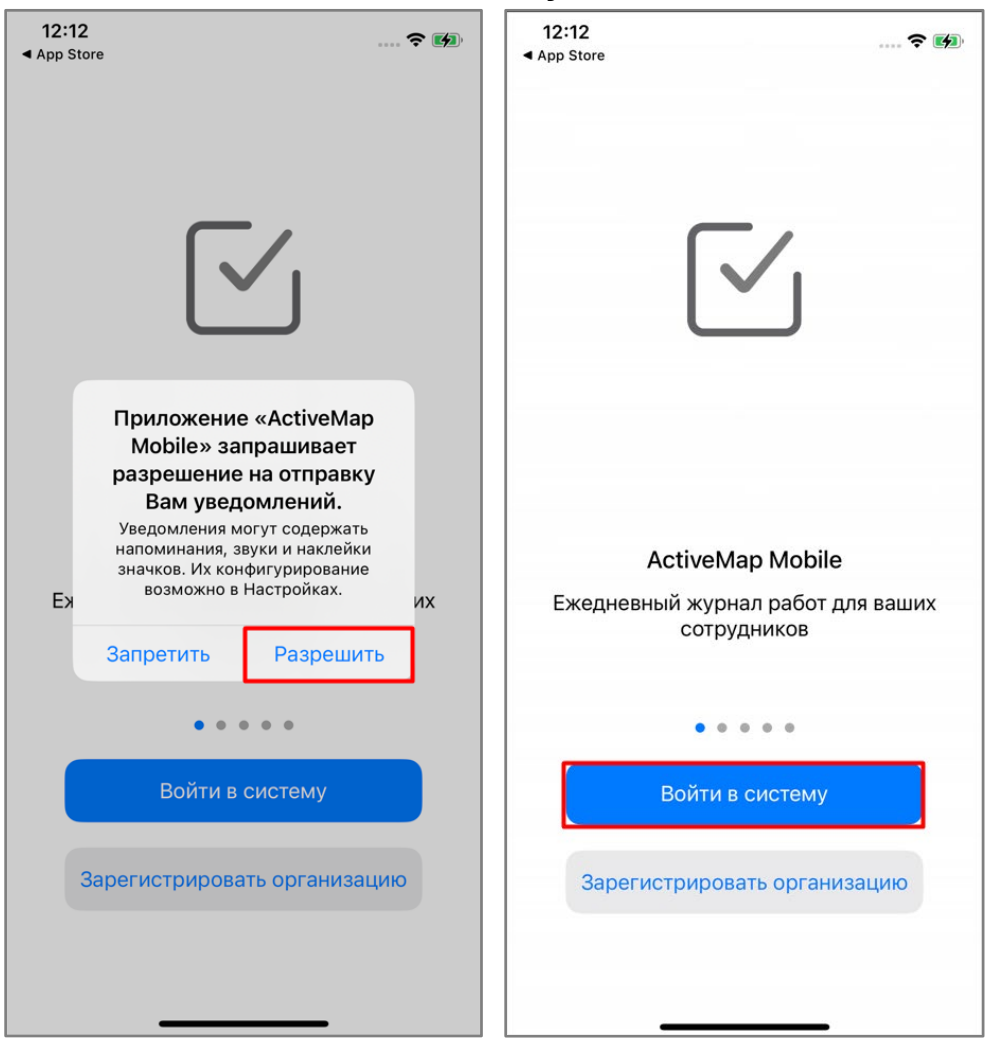

- 3.6. В открывшемся окне введите адрес сервера и нажмите «Продолжить».
- 3.7. Введите свой логин и пароль и нажмите «Продолжить».

| 12:13<br>◀ App Store        | 🗢 🚺, | 12:13<br>▲ App Store                                                                                         |
|-----------------------------|------|----------------------------------------------------------------------------------------------------|
| Назад Адрес сервера         |      | Назад Авторизация                                                                                            |
| ВВЕДИТЕ АДРЕС СЕРВЕРА       |      | Введите логин и пароль                                                                                       |
| https://public.activemap.ru |      |                                                                                                    |
| Продолжить                  |      | danilov                                                                                                    |
|                             |      | Продолжить                                                                                                   |
|                             |      | соглашаетесь с условиями Политики<br>Конфиденциальности и даете согласие на<br>обработку персональных данных |
|                             |      |                                                                                                    |
|                             |      |                                                                                                    |
|                             |      |                                                                                                    |
|                             |      |                                                                                                    |

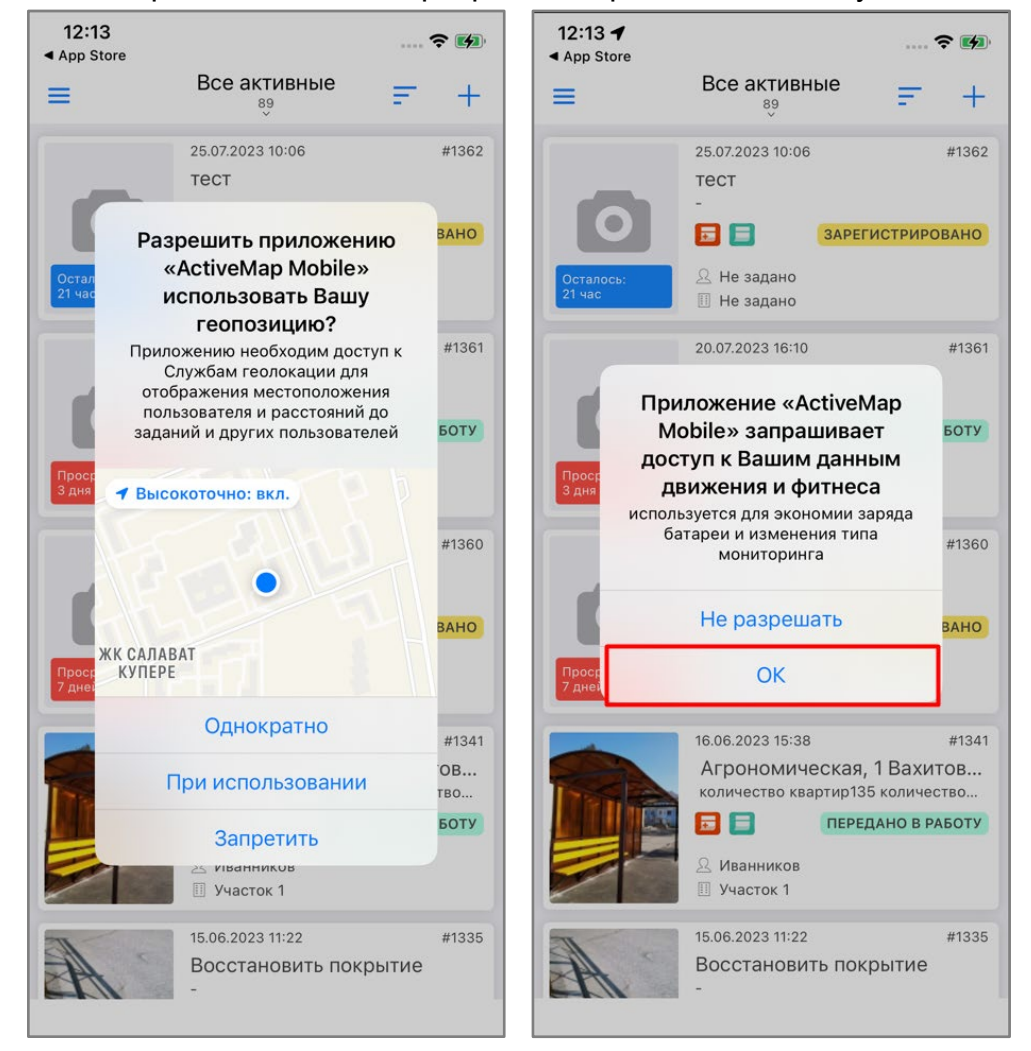

3.8. Для корректной работы мониторинга геопозиции разрешите приложению доступ к местоположению устройства.

3.9. Авторизация в приложении прошла успешно, можете приступить к работе.

3.10. Перейдите в профиль и убедитесь, что мониторинг геопозиции в приложении подключен.

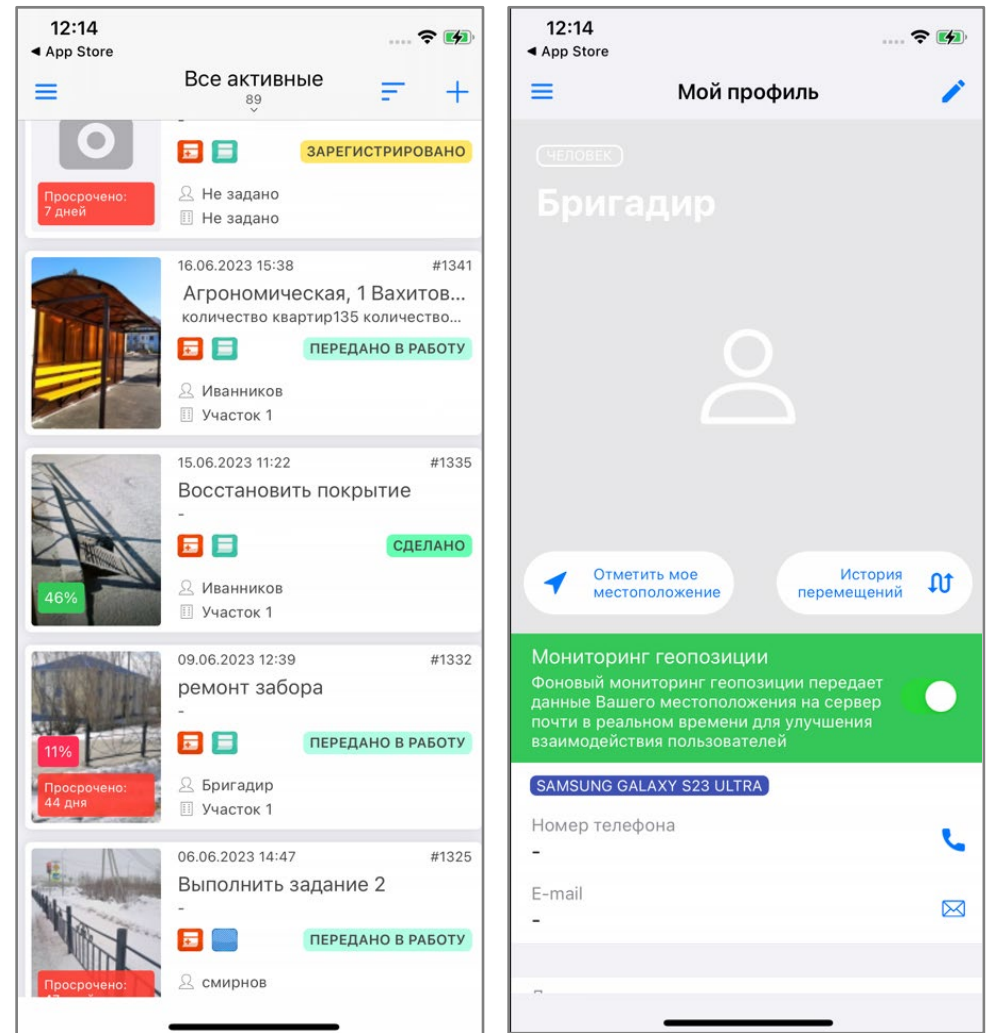